ี่ขั้นตอนการเข้าอบรมด้านอาหารและโภชนาการ ผ่านระบบสอนออนไลน์ MOOC.ANAMAI กรมอนามัย

ใช้งานได้ 2 ทาง คือ โทรศัพท์มือถือ และคอมพิวเตอร์

- 1. เปิดอินเตอร์เน็ต
- 2. เข้าไปที่ google
- 3. พิมพ์คำว่า mooc.anamai

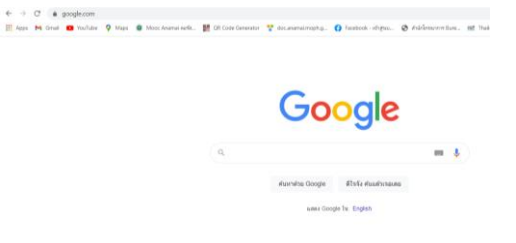

4. เลือก แถวแรก Mooc.Anamai คอร์สอนามัยออนไลน์ ดังภาพ

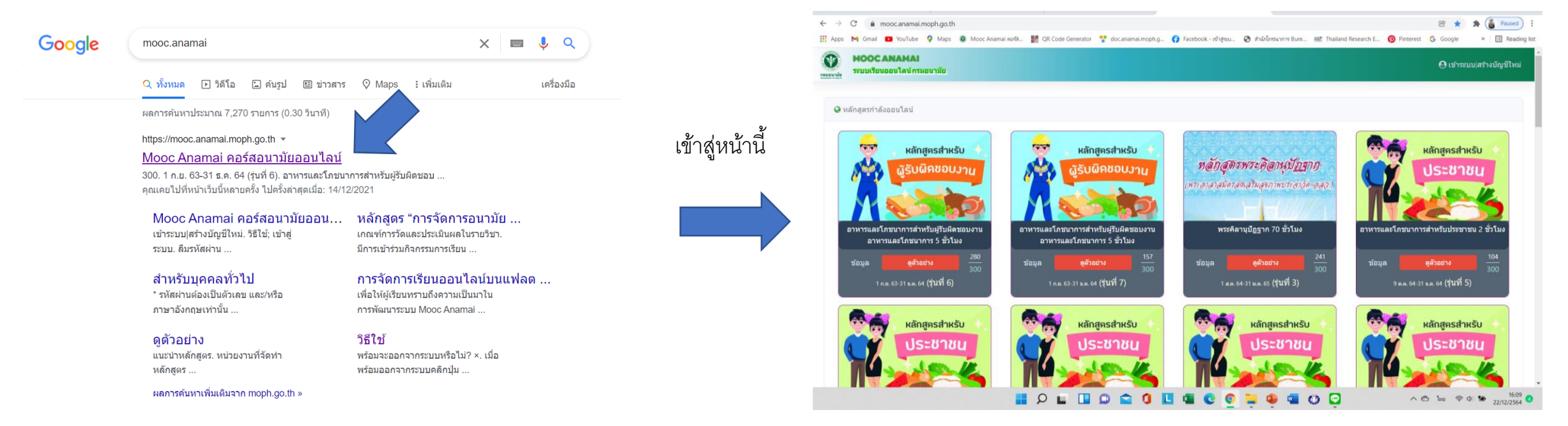

#### ถือว่าเข้าสูระบบ MOOC.ANAMAI ได้แล้ว ให้สมัครขอบัญชีผู้ใช้ ดังหน้าต่อไป

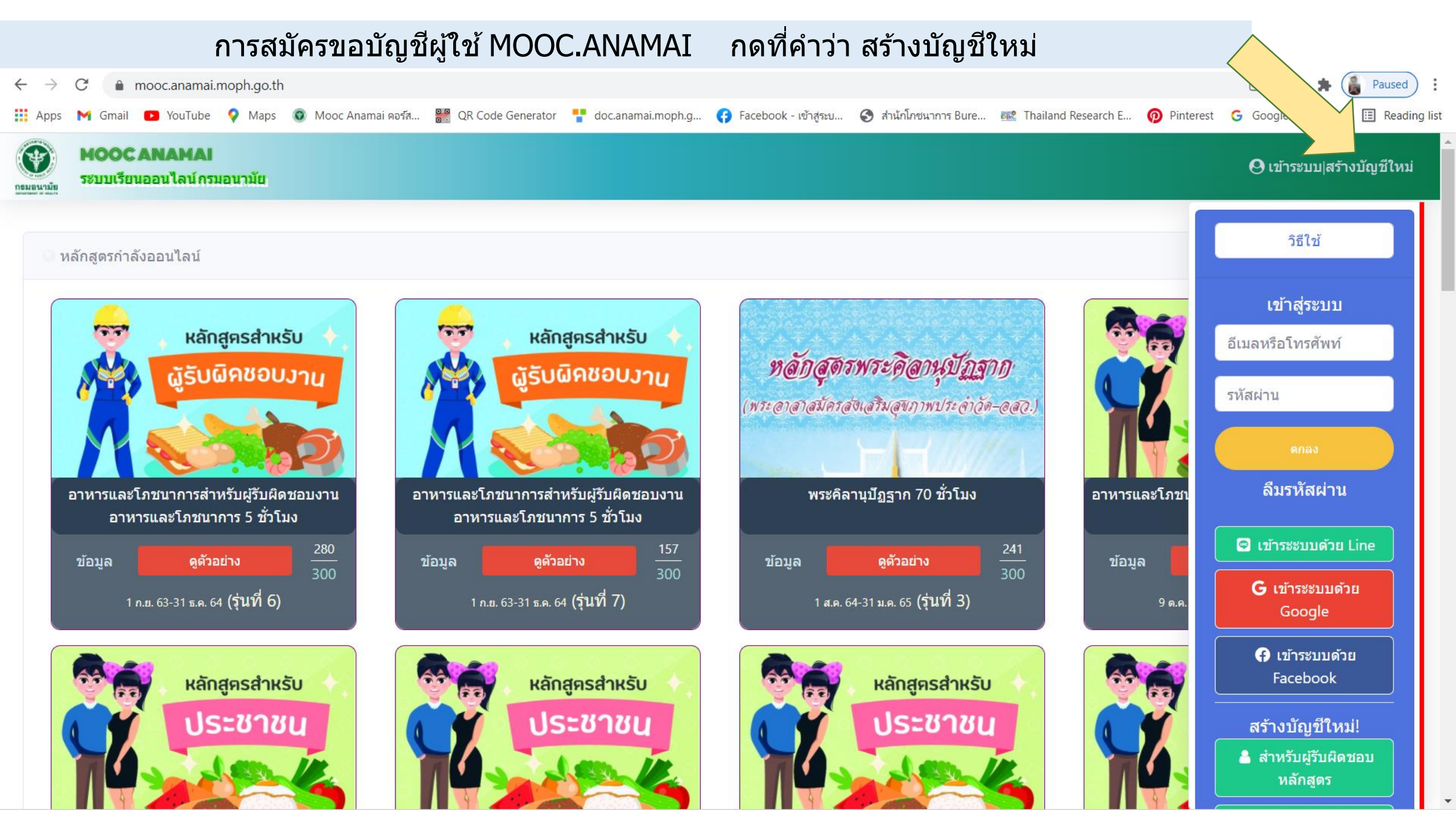

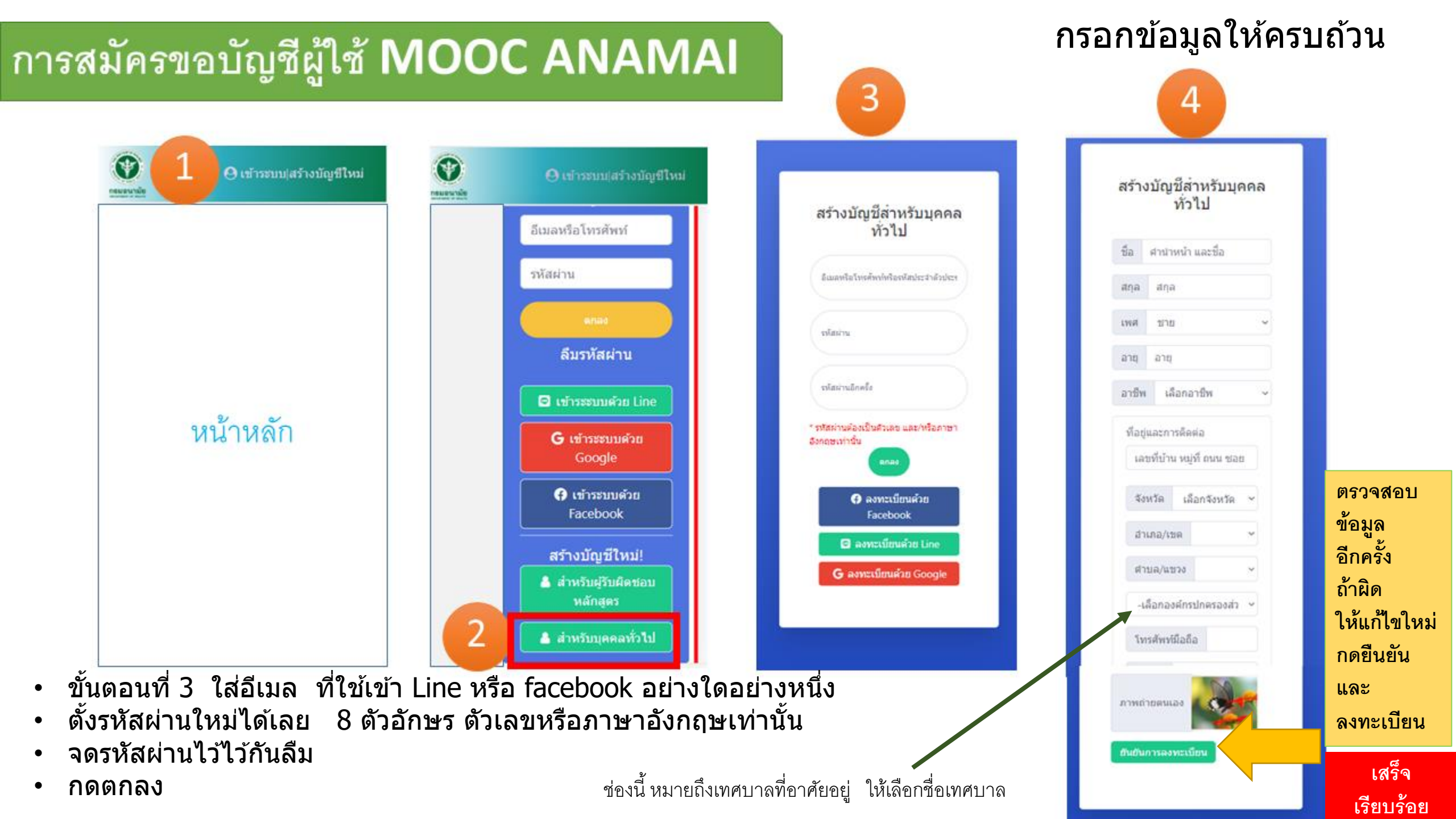

## การเข้าระบบ MOOC ANAMAI

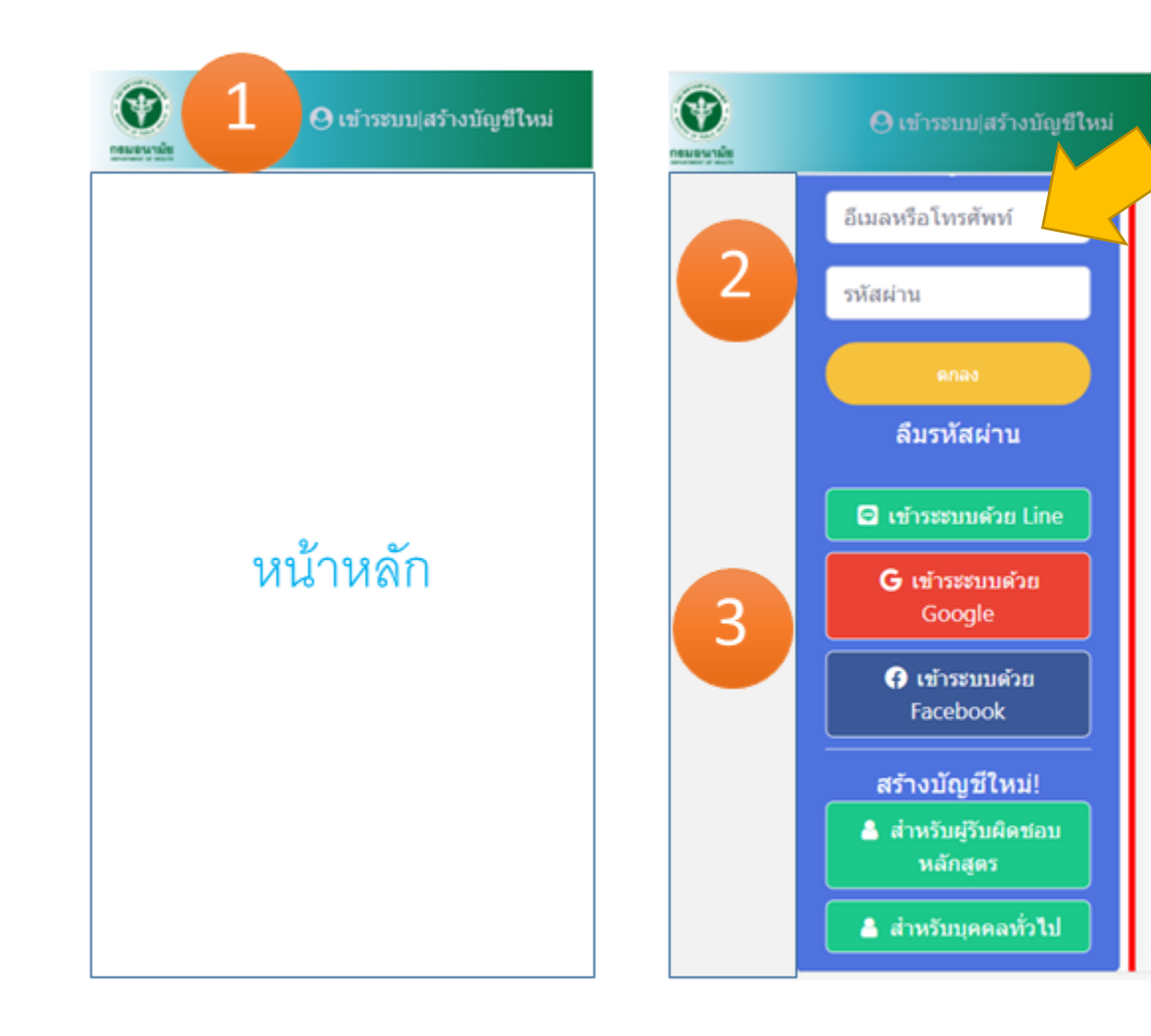

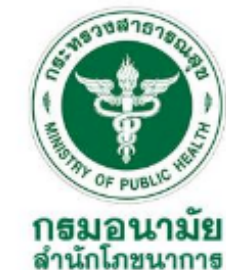

- ใส่อีเมล เหมือนตอนที่สุมัคร
- ใส่รหัสผ่าน ให้ตรงกับที่สมัครไว้
- ถ้าจำรหัสผ่านไม่ได้ ให้ดูรหัสของตัวเองที่เคยจดไว้
- กดตกลง ถือว่าเข้าระบ<sup>ั</sup>บเรียบร้อย เตรียมตัวสมัครเรียน ดังหน้าต่อไป

```
เลือกเข้าระบบ 2 หรือ 3 ขึ้นอยู่กับวิธีการ
```

สมัครขอบัญชี

### Mooc Anamai

มีทั้ง Line ใช้อีเมล และ facebook

# การสมัครเรียนบน MOOC ANAMAI

### กดที่คำว่า สมัครเรียน ตรงหลักสูตรที่ต้องการ และถ้าพร้อมสามารถเข้าเรียนได้เลย

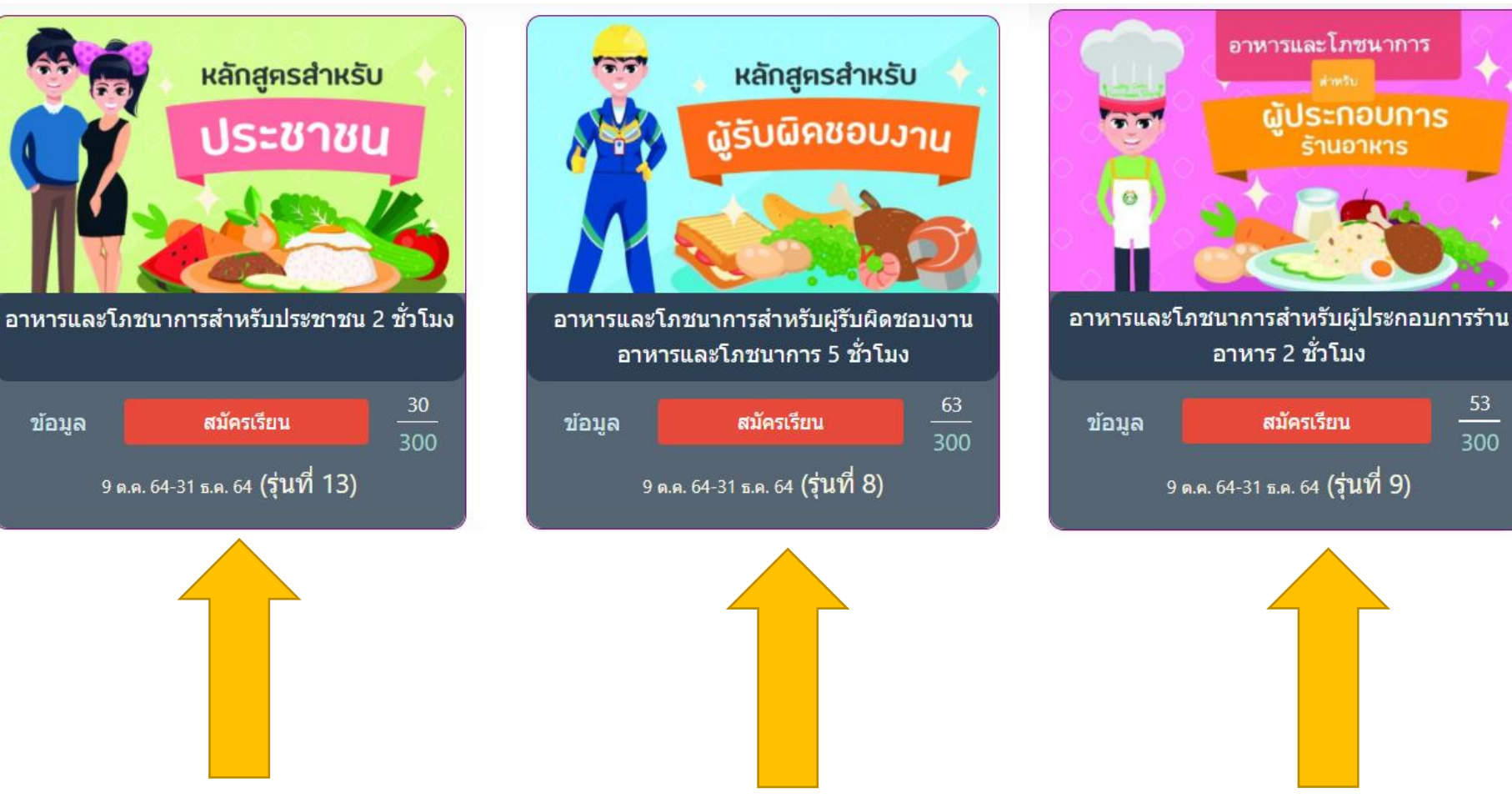

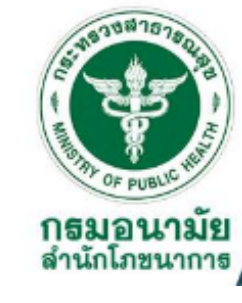

53 300

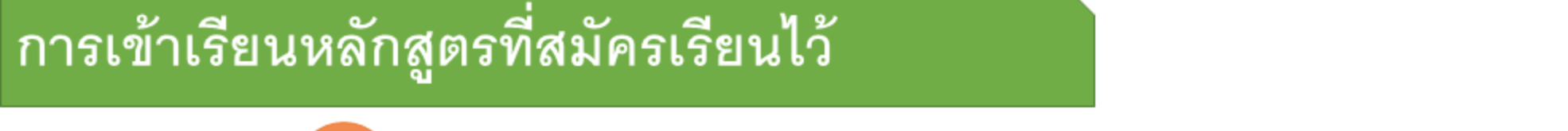

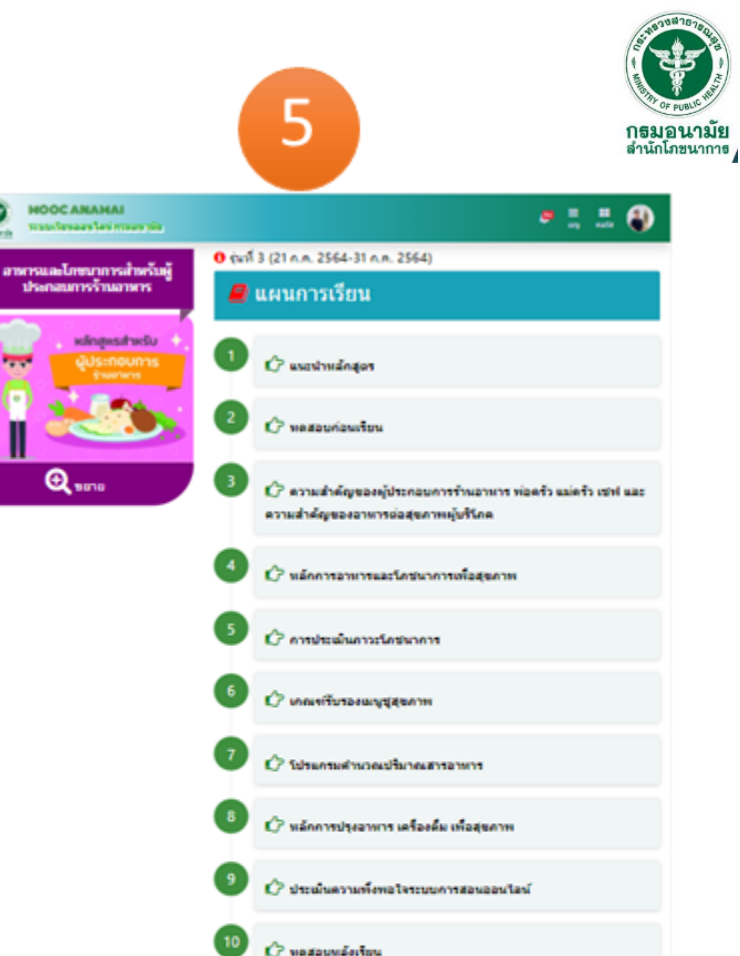

~

🖶 fanktennelister

สังรัฐวาจทำกัจกรรมคระบริวยแล้ว; ลีส์ของทำกัจกรรมแล้วขางส่วย, ลีแดงอธิงในใต้ทำกัจกรรม

หน้าห้องเรียนออนไลน์

ความหมายของสีหล่ามหมากที่ยอง

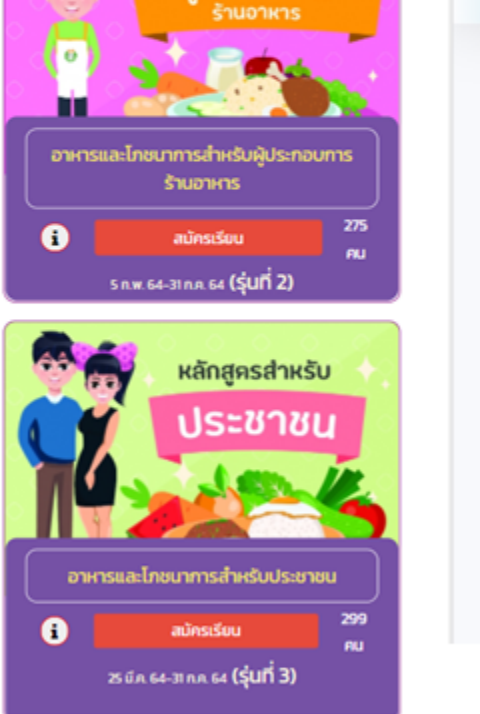

🔎 🚆

หลักสูครสำหรับ

ผู้ประกอบการ

📕 หลักสูตรกำลังเปิดและจะเปิดเร็วนี้

0

-

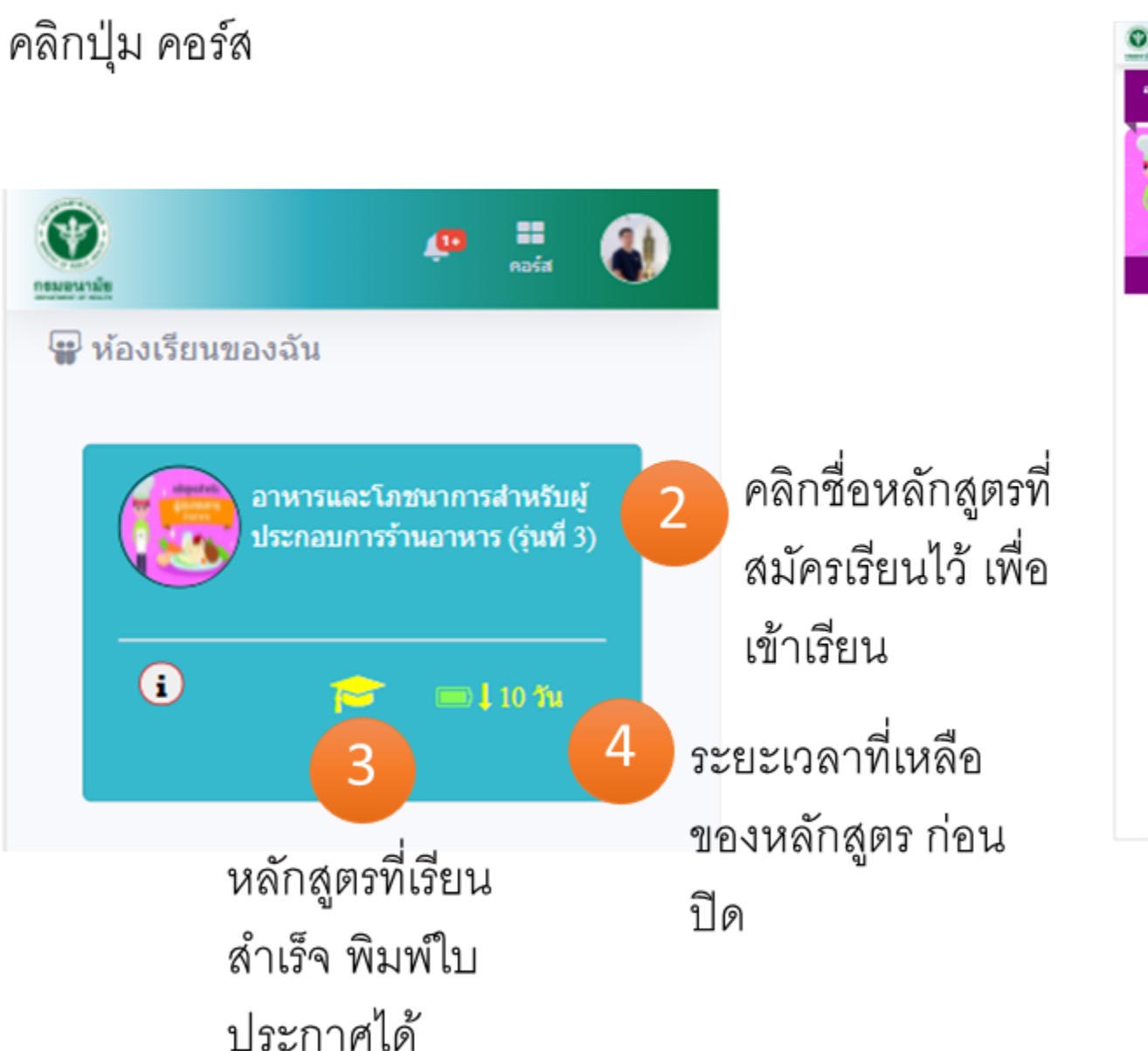